CHU Sainte-Justine Le centre hospitalier universitaire mère-enfant

> Université na de Montréal

# SERVICE DE LA PAIE NOUVEL EMPLOYÉ

## **VOTRE PAIE**

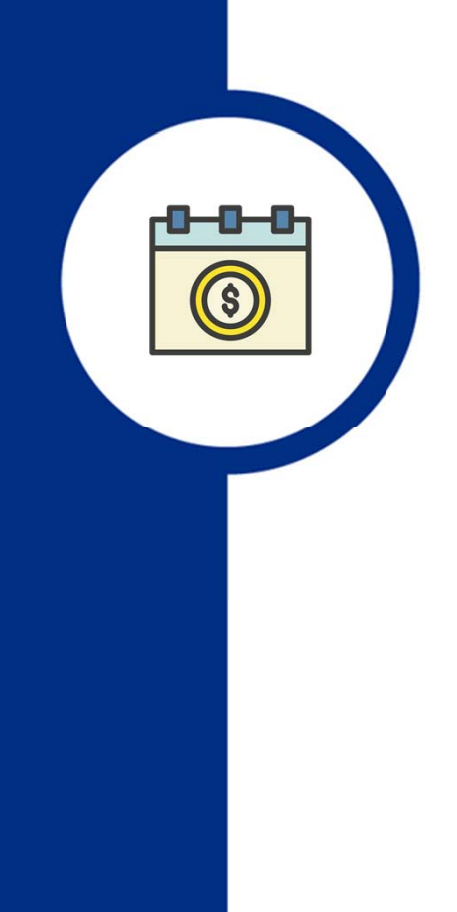

#### À quel moment ma paie est-elle déposée?

- Aux deux semaines, dans la nuit du mardi au mercredi.
- Au CHU Sainte-Justine, une période débute le dimanche et se termine le samedi.

#### Comment consulter mon relevé de paie?

- Sur l'intranet, dans l'outil Paie/GRH
- Sur l'extranet en vous connectant au https://paie-grh.chusj.org

IMPORTANT! La première connexion doit être faite <u>de</u> <u>l'hôpital</u>.

Note importante : Vous aurez besoin de vos codes réseau pour vous connecter.

### RELEVÉ DE PRÉSENCE ET HORAIRE DE TRAVAIL

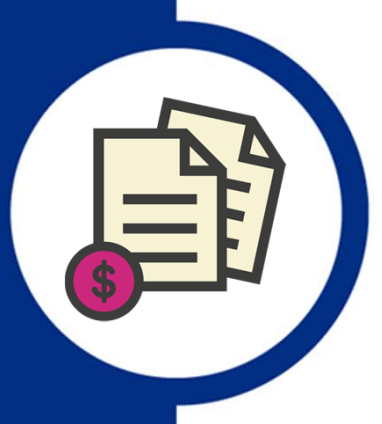

#### Employés au relevé de présence

Vous devez compléter et approuver votre relevé de présence aux 2 semaines sur l'intranet ou l'extranet.

Exemples d'employés concernées :

- Employés en administration
- Commis de bureau
- Techniciens
- Professionnels

#### Employé à l'horaire

Vous devez consulter votre horaire sur l'intranet ou l'extranet afin de valider l'information. Votre gestionnaire approuvera votre horaire aux 2 semaines.

Exemples d'employés concernées :

- Employés en soins (infirmières, infirmières auxiliaires, préposés aux bénéficiaires)
- Employés travaillant à l'hygiène et la salubrité
- Employés sur les listes de rappels

### UTILISATION DE LOGIBEC SUR L'INTRANET

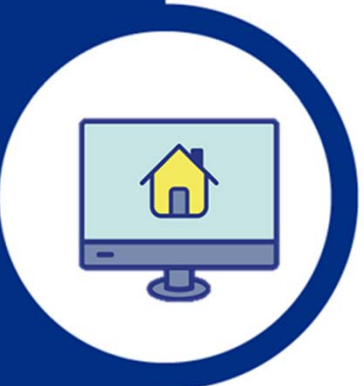

#### Vos accès

Un courriel contenant **votre code d'utilisateur** vous sera acheminé puis un second avec **votre mot de passe Logibec**.

Pour accéder à votre relevé de présence ou à votre relevé de paie, vous devez vous rendre sur la page d'accueil de l'intranet, dans la section **Outils** et sélectionner **Paie/GRH** 

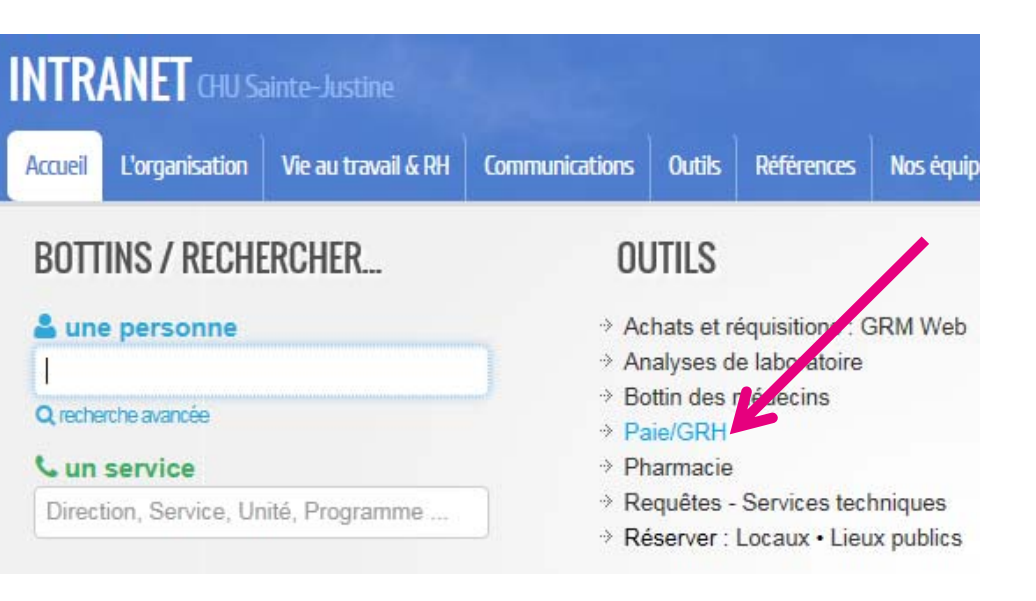

### UTILISATION DE LOGIBEC SUR L'INTRANET

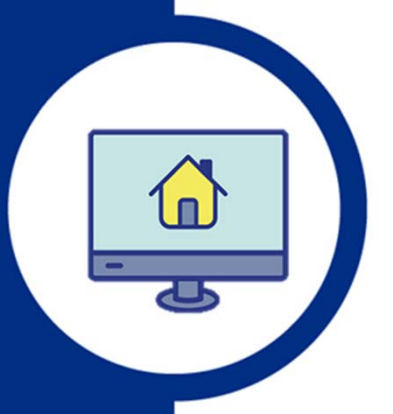

#### Connectez-vous à Logibec avec vos accès.

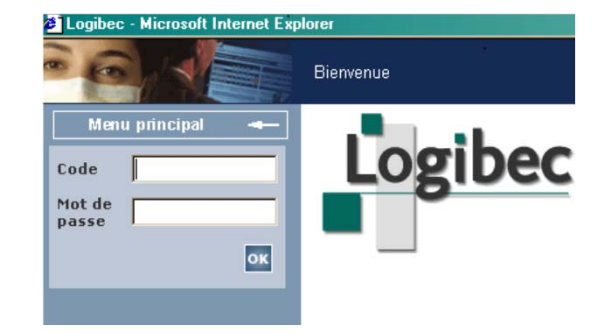

Sur la page d'accueil de Logibec, sélectionnez l'option de votre choix dans le menu à gauche.

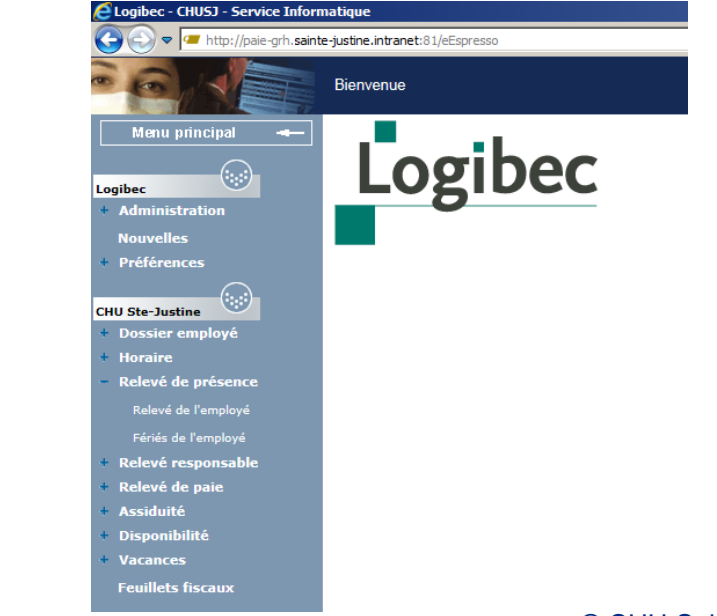

### UTILISATION DE LOGIBEC SUR L'EXTRANET

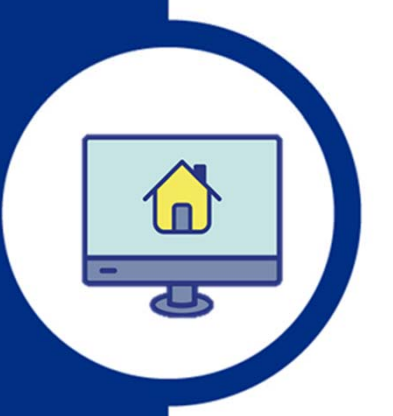

Accédez à votre paie de chez vous en allant sur **paie-grh.chusj.org** 

Vous pouvez notamment y :

- Consulter et approuver votre relevé de présence
- Modifier ou ajouter des disponibilités (système de remplacement)
- Consulter votre horaire
- Consulter votre relevé de paie

Pour votre 1<sup>ère</sup> connexion, voir le Guide « Accéder à votre paie de chez vous ».

## **RELEVÉ DE PRÉSENCE WEB**

Lorsque vous sélectionnez le relevé de présence pour la période en cours, votre horaire régulier apparait ainsi que les journées fériées, s'il y en a dans cette période.

Vous avez dans la section complètement à droite, les codes de paie qui vous permettent de modifier votre relevé de présence.

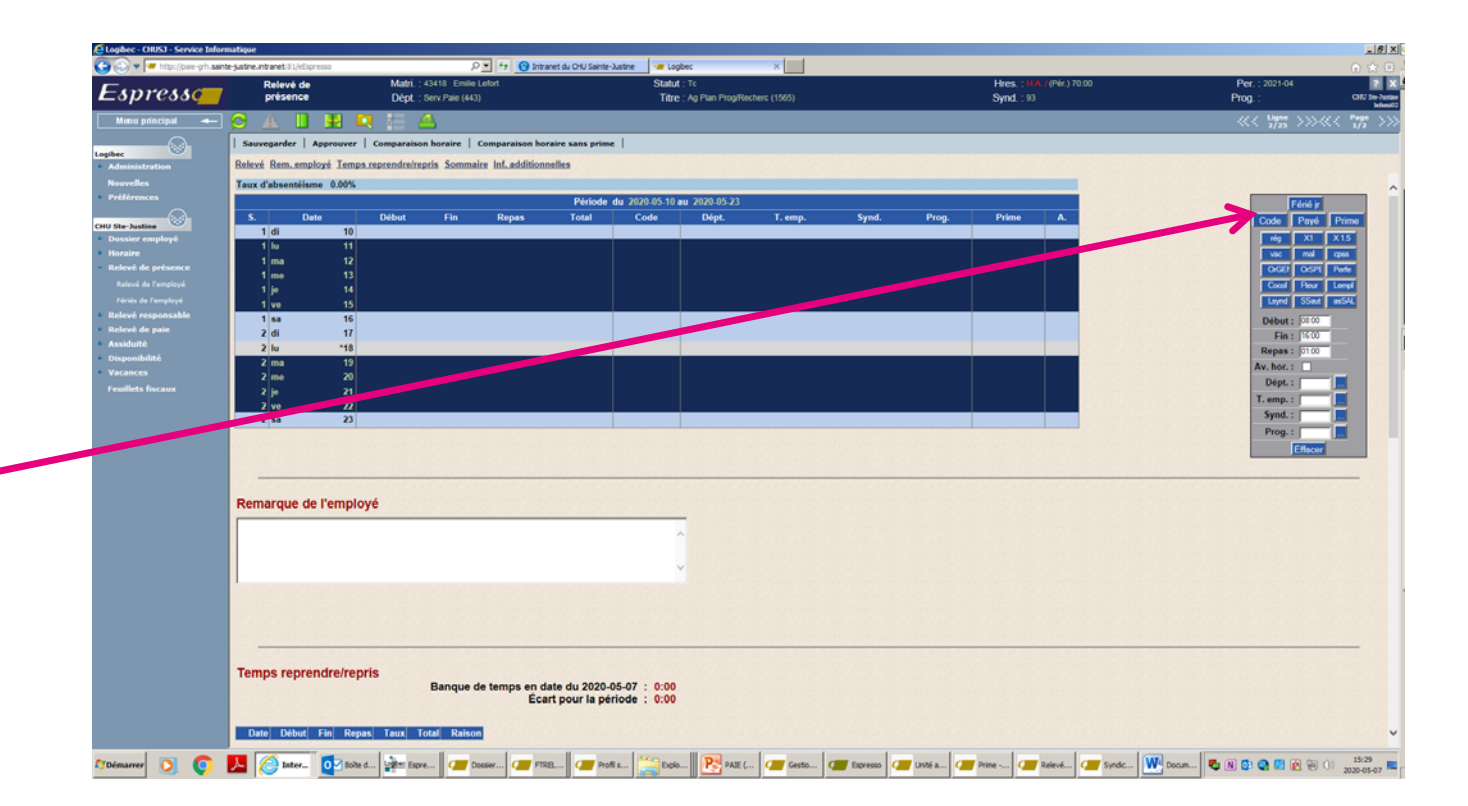

## **RELEVÉ DE PRÉSENCE WEB**

#### À titre d'exemple, voici un relevé de présence incluant les modifications de l'employé

Dans la deuxième semaine, l'employé s'est déclaré malade le mercredi. Pour ce faire, il a sélectionné la ligne de la journée et la date en question en la surlignant par un clic. Ensuite, il a été dans le menu de droite en sélectionnant l'icône «mal» pour maladie.

Dans la même semaine, l'employé a pris une journée de vacances. Pour l'inscrire, elle a sélectionné la journée et la date en la surlignant par un clic et puis, en insérant son code en cliquant sur l'icône «vac» dans le menu de droite.

| ation     | Relevé Rem.                              | employé Temp     | s reprendre/repris | s Sommaire II | nf. additionnelles |            |               |             |             |             |       |               |   |            |
|-----------|------------------------------------------|------------------|--------------------|---------------|--------------------|------------|---------------|-------------|-------------|-------------|-------|---------------|---|------------|
|           | Taux d'absent                            | óismo 0.00%      |                    |               |                    |            |               |             |             |             |       |               |   |            |
| es        | Tuux u ubschi                            | 0.0070           |                    |               |                    | Période du | 2020 05 10 au | 2020 05 23  |             |             |       |               |   |            |
|           | s                                        | Date             | Début              | Fin           | Repas              | Total      | Code          | Dépt.       | T. emp.     | Synd        | Prog  | Prime         | Δ | F          |
| ne 🐨      | 1 di                                     | 10               | Debut              |               | Repus              | rotui      | Couc          | Dept        | r. emp.     | - Synu.     | Trog. | T THING       |   | Code       |
| mployé    | 1 lu                                     | 11               | 8:00               | 16:00         | 1:00               | 7:00       | rég           |             |             |             |       |               |   | rég        |
|           | 1 ma                                     | 12               | 8:00               | 16:00         | 1:00               | 7:00       | rég           |             |             |             |       |               |   | vac        |
| présence  | 1 me                                     | 13               | 8:00               | 16:00         | 1:00               | 7:00       | rég           |             |             |             |       |               |   | OrGEt      |
|           | 1 je                                     | 14               | 8:00               | 16:00         | 1:00               | 7:00       | rég           |             |             |             |       |               |   | Cocol      |
|           | 1 ve                                     | 15               | 8:00               | 16:00         | 1:00               | 7:00       | rég           |             |             |             |       | 002100210     |   | Lsynd      |
| sponsable | 1 sa                                     | 16               |                    |               |                    |            |               |             |             |             |       |               |   | Début :    |
| paie      | 2 di                                     | 17               |                    |               |                    |            |               |             |             |             |       |               |   | Fin :      |
|           | 2 lu                                     | *18              | 8:00               | 16:00         | 1:00               | 7:00       | F-12          |             |             |             |       |               |   | Repas :    |
| ité       | 2 ma                                     | 19               | 8:00               | 16:00         | 1:00               | 7:00       | rég           |             |             |             |       |               |   | Av. hor. : |
|           | 2 me                                     | 20               | 8:00               | 16:00         | 1:00               | 7:00       | mal           |             |             |             |       |               |   | Dépt. :    |
| iscaux    | 2 je                                     | 21               | 8:00               | 16:00         | 1:00               | 7:00       | vac           |             |             |             |       | a stand stand |   | T emp :    |
|           | 2 ve                                     | 22               | 8:00               | 16:00         | 1:00               | 7:00       | rég           |             |             |             |       |               |   | Sund       |
|           | 2 sa                                     | 23               |                    |               |                    |            |               |             |             |             |       |               |   | Synu       |
|           |                                          |                  |                    |               |                    |            |               |             |             |             |       |               |   | Prog. :    |
|           |                                          |                  |                    |               |                    |            |               |             |             |             |       |               |   |            |
|           |                                          |                  |                    |               |                    |            |               |             |             |             |       |               |   |            |
|           | 1.1.1.1.1.1.1.1.1.1.1.1.1.1.1.1.1.1.1.1. | A STATE OF STATE | AND AND AND        | A STATE       | and the second     | 2-12-2-12  |               | AND AND AND | A STATE AND | CANER AND A |       |               |   |            |
|           | Remarque                                 | de l'emplo       | ové                |               |                    |            |               |             |             |             |       |               |   |            |
|           | que                                      | as rempte        |                    | 1.15.15.15    |                    | 1.15 5.15  |               |             |             |             |       |               |   |            |
|           |                                          |                  |                    |               |                    |            | ~             |             |             |             |       |               |   |            |
|           | Remarque                                 | e de l'emplo     | Jye                |               | 1.5. 1.1.5. 1.1.5  |            |               |             |             |             |       |               |   |            |

### MODIFIER OU VALIDER SON RELEVÉ DE PRÉSENCE

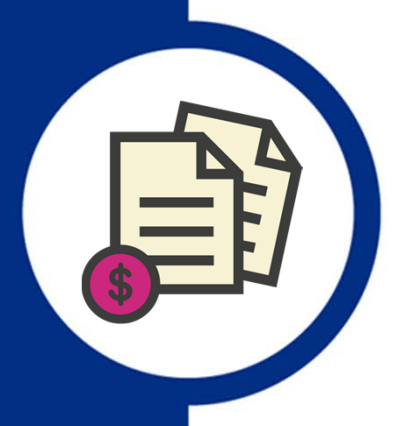

Pour valider ou modifier son relevé de présence, l'employé doit ensuite faire les 4 étapes suivantes :

- Sauvegarder ses modifications en sélectionnant «sauvegarder» dans la barre d'outils située dans le haut de la page.
- Confirmer ses heures de formation s'il y a lieu. Une boite de confirmation apparaîtra pour ce faire.
- 3. Approuver son relevé de présence, sur la barre d'outils située dans le haut de la page.
- 4. Inscrire à nouveau son mot de passe. Une boite d'information apparaîtra pour ce faire.

### RELEVÉ DE PAIE

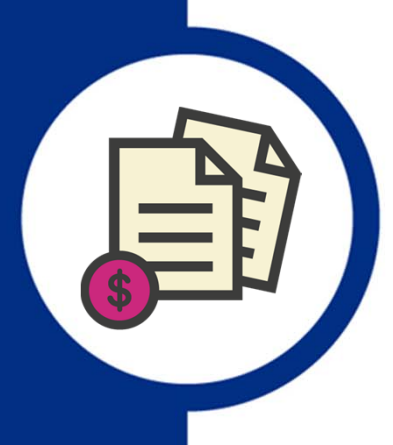

# Voici un exemple de relevé de paie qui comprend trois sections.

CHU SAINTE-JUSTINE

3175 COTE STE-CATHERINE MONTREAL, QC H3T1C5

|                        |                                             | Relevé d               | le paie                    |                                                          |
|------------------------|---------------------------------------------|------------------------|----------------------------|----------------------------------------------------------|
| Période<br>2020-21     | (du 2020-01-05 au 2020-01-18)               | Matricule              | N° chèque<br>6936364       | Payable le<br>2020-01-29                                 |
| Service<br>Département | 7 - DIR.RESS.FIN.PART<br>441 - COMPTABILITÉ | Titre d'emploi<br>Site | 2101 - TECH ADMINISTRATION | Taux horaire <b>24.00</b><br>du 2019-12-22 au 2020-01-18 |

| Rémunérat                     | ions  |         | Déductions         |                  | Accumulations                     |         |
|-------------------------------|-------|---------|--------------------|------------------|-----------------------------------|---------|
| Description                   | Unité | Montant | Description        | Montant          | Description                       | Montant |
| REGULIER                      | 70.00 | 2034.90 | RRQ                | 109.86           | SALAIRE BRUT                      | 4092.20 |
| FOR. REM. ADD.                |       | 11.20   | IMPOT PROVINCIAL   | 197.55           | R.R.Q.                            | 219.72  |
|                               | 1 1   |         | IMPOT FEDERAL      | 144.78<br>152.10 | IMPOT PROVINCIAL<br>IMPOT FEDERAL | 395.10  |
|                               | 1 1   |         | RREGOP=SYND        |                  |                                   | 289.57  |
|                               | 1 1   |         | ASSURANCE EMPLOI   | 24.55            | RREGOP=SYND                       | 304.19  |
|                               | 1 1   |         | SNE HSJ BUR %      | 36.83            | ASSURANCE EMPLOI                  | 49.10   |
|                               | 1 1   |         | SSQ (CSN) BASE     | 68.54            | RETENUE SYNDICALE                 | 73.66   |
|                               | 1 1   |         | SSQ (CSN) OPT1     | 6.65             | CARTE REPAS                       | 2.15    |
|                               | 1 1   |         | SSQ (CSN) OPT2     | 29.14            | ASSURANCE GROUPE                  | 277.94  |
|                               | 1 1   |         | SSQ (CSN) OPT3     | 26.45            | R.Q.A.P.                          | 20.22   |
|                               | 1 1   |         | SSQ (CSN) TVQ      | 11.77            | SALAIRE NET                       | 2460.55 |
|                               | 1 1   |         | RQAP               | 10.11            | PP.ASS.IMPOS.PROV.                | 31.62   |
| Total - Rémunérations 2046.10 |       |         | Total - Déductions | 818.33           |                                   |         |
|                               |       |         | Salaire net        | 1227.77          |                                   |         |

| Autres renseignement          | Banques au 20 | 20-01-1                                                           | Fériés non pris      |                                |                |                |
|-------------------------------|---------------|-------------------------------------------------------------------|----------------------|--------------------------------|----------------|----------------|
| Description                   | Montant       | Description                                                       |                      | Montant                        | Année - Numéro | Année - Numéro |
| PART PATR. ASSUR, IMPOS, PROV | 15.81         | MALADIE COURANTE<br>TEMPS DU<br>VACANCES QUANTUM<br>VACANCES T.C. | HR<br>HR<br>HR<br>HR | 4.20<br>3.50<br>96.25<br>96.25 |                |                |

### RELEVÉ DE PAIE

Voici l'information que vous avez dans la première section :

#### **Section grise**

- Période de paie
- Numéro d'employé
- Date de dépôt de la paie

| CHU<br>3175<br>MON<br>H3T1       | SAINTE-JUST<br>COTE STE-CAT<br>TREAL, QC<br>C5 | INE<br>HERINE        |                             |                                                                                           |               |                                                          |                                                                                           |                                                            |  |
|----------------------------------|------------------------------------------------|----------------------|-----------------------------|-------------------------------------------------------------------------------------------|---------------|----------------------------------------------------------|-------------------------------------------------------------------------------------------|------------------------------------------------------------|--|
|                                  |                                                |                      |                             | Relevé de                                                                                 | paie          |                                                          | <b>V</b>                                                                                  |                                                            |  |
| Période<br>2020-21               | (du 2020-01-0                                  | 5 au 2020-(          | 01-18)                      | Matricule                                                                                 | N° ch<br>6936 | èque<br>364                                              | Payable le<br>2020-01-29                                                                  |                                                            |  |
| Service<br>Département           | 7 - DIR.RES<br>441 - COMPTA                    | S.FIN.PART<br>BILITÉ |                             | Titre d'emploi<br>Site                                                                    | 2101 - TECH A |                                                          | RATION Taux ho<br>du 2019-12-22                                                           | raire <b>24.00</b><br>au 2020-01-18                        |  |
| 2                                | Rémunérat                                      | ions                 |                             | Déductions                                                                                |               |                                                          | Accumulations                                                                             |                                                            |  |
| Des<br>REGULIER<br>FOR REM. ADD. | scription                                      | Unité<br>70.00       | Montant<br>2034.90<br>11.20 | Descriptik<br>RRQ<br>IMPOT PROVINCIAL<br>IMPOT FEDERAL<br>RREGOP-SYND<br>ASSURANCE EMPLOI | on            | Mo tant<br>109.86<br>197.55<br>144.78<br>152.10<br>24.55 | Description<br>SALAIRE BRUT<br>R.R.Q.<br>IMPOT FROVINCIAL<br>IMPOT FEDERAL<br>RREGOP-SYND | Montant<br>4092.20<br>219.72<br>395.10<br>289.57<br>304.19 |  |

#### Sous la section grise

- Votre direction
- Votre service
- Votre titre d'emploi
- Votre tarif horaire

### RELEVÉ DE PAIE

#### Section Rémunérations

Vous avez la description du temps travaillé, le nombre d'heures et le montant correspondant.

#### **Section Déductions**

Vous avez le descriptif de tous les éléments déduits de votre salaire et les montants prélevés. Exemples : impôts, assurances, cotisations syndicales

#### Section Accumulations

Vous avez le cumulatif des montants versés et déduits dans l'année fiscale en cours.

| Rémuné                        | rations |         | Déductions         |         | Accumulations      |         |
|-------------------------------|---------|---------|--------------------|---------|--------------------|---------|
| Description                   | Unité   | Montant | Description        | Montant | Description        | Montant |
| REGULIER                      | 70.00   | 2034.90 | RRQ                | 109.86  | SALAIRE BRUT       | 4092.20 |
| FOR, REM, ADD.                | 1 1     | 11.20   | IMPOT PROVINCIAL   | 197.55  | R.R.Q.             | 219.72  |
|                               | 1 1     |         | IMPOT FEDERAL      | 144.78  | IMPOT PROVINCIAL   | 395.10  |
|                               | 1 1     |         | RREGOP=SYND        | 152.10  | IMPOT FEDERAL      | 289.57  |
|                               | 1 1     |         | ASSURANCE EMPLOI   | 24.55   | RREGOP=SYND        | 304.19  |
|                               | 1 1     |         | SNE HSJ BUR %      | 36.83   | ASSURANCE EMPLOI   | 49.10   |
|                               | 1 1     |         | SSQ (CSN) BASE     | 68.54   | RETENUE SYNDICALE  | 73.66   |
|                               | 1 1     |         | SSQ (CSN) OPT1     | 6.65    | CARTE REPAS        | 2.15    |
|                               | 1 1     |         | SSQ (CSN) OPT2     | 29.14   | ASSURANCE GROUPE   | 277.94  |
|                               | 1 1     |         | SSQ (CSN) OPT3     | 26.45   | R.Q.A.P.           | 20.22   |
|                               | 1 1     |         | SSQ (CSN) TVQ      | 11.77   | SALAIRE NET        | 2460.55 |
|                               |         |         | RQAP               | 10.11   | PP.ASS.IMPOS.PROV. | 31.62   |
| Total - Rémunérations 2046.10 |         |         | Total - Déductions | 818.33  |                    |         |
|                               |         |         | Salaire net        | 1227.77 |                    |         |

### RELEVÉ DE PAIE

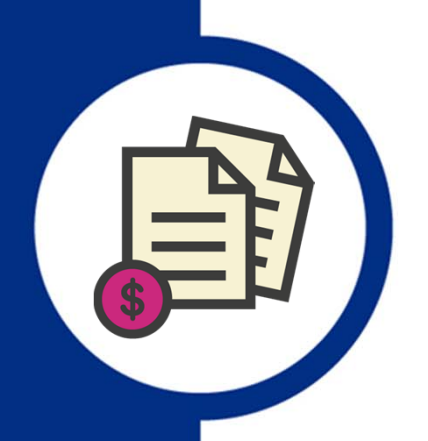

#### Section Autres renseignements

Vous avez l'information sur :

- La part employeur pour les assurances collectives
- Votre salaire hebdomadaire lorsque vous changez d'échelon
- Tout message inscrit par le service de la paie s'il y a lieu

#### Section Banque

Vous trouverez toute l'information mise à jour sur :

- Le solde de votre banque de maladie
- Les heures de temps à reprendre
- Les heures de vacances que vous avez en banque (vacances quantum)
- Le nombre d'heures de vacances pour lequel vous serez rémunéré (vacances TC ou TP)

#### Section Fériés non pris

Vous verrez le code d'un férié que vous n'auriez pas pris, si c'est le cas.

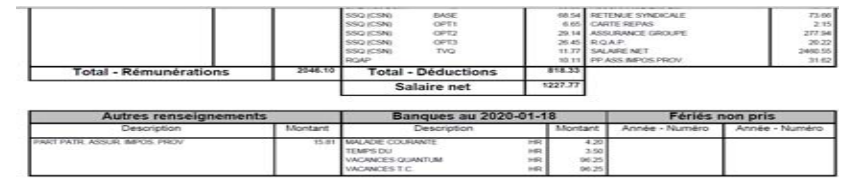

### RELEVÉ DE PAIE

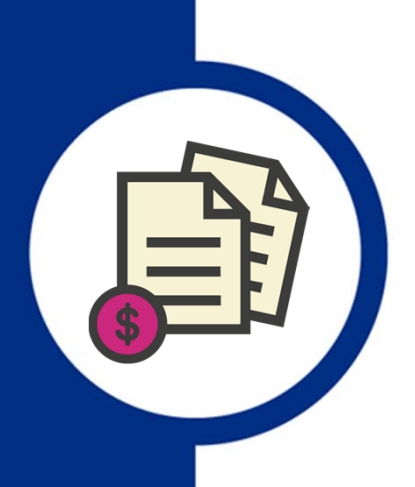

#### Note importante

Si vous constatez une erreur sur votre relevé de paie, vous devez vous adresser directement à votre gestionnaire. Celui-ci fera parvenir par courriel une demande de correction au service la paie.

## Vous avez des questions concernant votre dossier d'employé?

Adressez-les par courriel à <u>service.employes.hsj@ssss.gouv.qc.ca</u> ou par téléphone au 514 345-4750, option 3

Exemples de question : échelon, assurances collectives, déductions au dossier

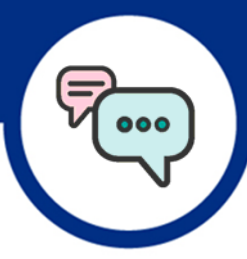

### Des questions? Contactez le Service de la paie.

Heures d'ouverture

Du lundi au vendredi de 7 h 30 à 11 h 30 et de 13 h à 15 h 30 Prenez rendez-vous pour nous rencontrer en personne

#### Par téléphone

514 345-4931 Poste 4742 – Questions en lien avec la paie Poste 4702 – Mot de passe oublié

#### Par courriel

paie.hsj@ssss.gouv.qc.ca